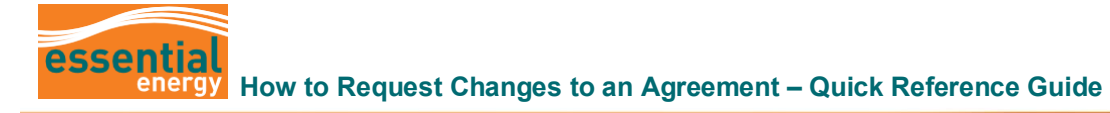

|        | Why should I use this guide?                                                                             | This guide provides information on how to request changes to an agreement. |
|--------|----------------------------------------------------------------------------------------------------|----------------------------------------------------------------------------|
| ß      | Who might use this guide?                                                                                | Suppliers needing to update information on an agreement.                   |
| Stop   | Action                                                                                                   |                                                                            |
| 1<br>2 | Login to the system<br>Navigate to the <b>Supplier Portal</b><br>Click on the <b>Supplier Portal</b> app | tab.                                                                       |
|        | Good afternoo                                                                                            | n, ERP XXXXXXX<br>lier Portal Tools Others                                 |
| 3      | From your Task bar, click on Mar                                                                         | nage Agreements.                                                           |

Q

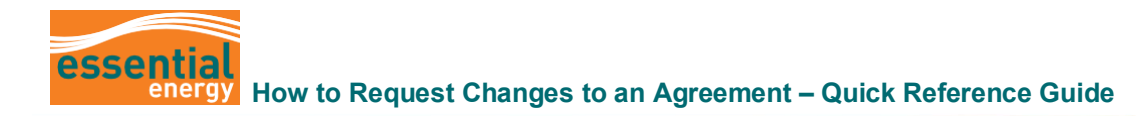

| Step        | Action                                                                                                    |                                |                            |                             |                                                                                                    |                                                                  |                          |                             |
|-------------|----------------------------------------------------------------------------------------------------|--------------------------------|----------------------------|-----------------------------|----------------------------------------------------------------------------------------------------|------------------------------------------------------------------|--------------------------|-----------------------------|
| 4<br>5<br>6 | Enter an <b>Agreement Number</b> and click on <b>Search.</b> Alternatively, click on <b>Search</b> and all your agreements will appear.<br>Highlight the relevant Agreement.<br>Click on the <b>Pencil</b> icon to edit.     |                                |                            |                             |                                                                                                    |                                                                  |                          |                             |
|             | essential<br>energy<br>Manage Agreements (?)<br>Headers Lines                                                                                                    | <b>-</b>                       |                            |                             |                                                                                                    |                                                                  | ΔP                       | LO AN                       |
|             | ✓ Search Procurement BU Supplier Site Agreement                                                                                                    | In                             | iclude Closed and          | Advanced I<br>Sta           | Aanage Watchiist Save                                                                                           | d Search All Ag                                                  | reements                 | et Sa                       |
| 5           | Search Results       Actions • View • Format •      IF     Freeze     If     Detach ell Wrap       Agreement     Description       PM0000054     Cleveland Inventory                                                         | Supplier Site                  | Buyer                      | Agreement<br>Amount         | Released<br>Amount Currency<br>113,703.47 AUD                                                                   | Status<br>Open                                                   | End Date Change<br>Order | Creation<br>Date<br>6/08/21 |
|             | 2647         PS Tools power tools & consuma           2647A         PS Tools power tools & consuma NV                                                                                                    | Noninv Clevelan<br>Cleveland   |                            |                             | 160,828.68 AUD<br>4,245.70 AUD                                                                                  | Open<br>Open                                                     |                          | 3/08/21<br>3/08/21          |
| 7           | Click Actions and Edit.                                                                                                    |                                |                            | A(<br>Minimum<br>I          | Start Date 3/01.<br>End Date<br>preement Amount ©<br>Release Amount 160.<br>Description P ST<br>Master Contract | Acknowl dge<br>7<br>19<br>128 68 AUD<br>228 68 AUD<br>228 68 AUD | Consuma                  |                             |
| 8           | A warning change order message will appear.<br>To edit the document, click on <b>Yes</b> .<br>A warning<br>This action will create a change order on the document. Do you want to co                                         | ×<br>13)<br>Io                 |                            |                             |                                                                                                    |                                                                  |                          |                             |
| 9           | Enter a <b>Description</b> on the change. The description should including effective date.<br><b>Note:</b> Please allow sufficient time between submitting the ch Energy approvals to occur and any other implementation red | include<br>hanges a<br>quireme | a clea<br>and th<br>nts to | ar just<br>ne effe<br>be pu | ification<br>ective da<br>ut in plac                                                                            | for th<br>ate for<br>ce.                                         | ne chang<br>r Essent     | ge<br>tial                  |

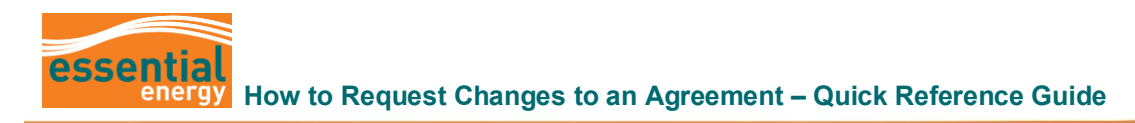

| Step     | Action                                                                                                    |  |  |  |  |  |  |  |
|----------|----------------------------------------------------------------------------------------------------|--|--|--|--|--|--|--|
|          | Charge Order: 16 Ceston Date 19123 Initiality Party Suppler                                                                                                    |  |  |  |  |  |  |  |
|          | Contract Terms      A General ①      Excertify Share Secrets B1      Excertify Share Secrets B1      Excertify Share Secr |  |  |  |  |  |  |  |
|          | Agreement     247     Supplier Site     End Date     Image: Site     Image: Site                                                                                                    |  |  |  |  |  |  |  |
| 10<br>11 | Scroll down to the <b>Lines</b> section and update the relevant information. Example. Price Include a justification / change reason for each line that is changed.                                                                                                    |  |  |  |  |  |  |  |
|          | 1       0 cods       Y \$100031       Peg Bakelle With Spring Suits Test Lamp. Pack of 5       Electrical charge sens. TM12276       Each       125.00       dofmmyr       Celebration       Celebration                                                                                                    |  |  |  |  |  |  |  |
|          | <b>Note:</b> It is not possible to attach any documentation to the change order in Oracle. If you have spreadsheets or other documents showing justification for the price change, please email them separately to the Essential Energy Buyer listed on the agreement.                                                                                                    |  |  |  |  |  |  |  |
| 12       | Scroll back up to the top and click on Save then Submit.                                                                                                    |  |  |  |  |  |  |  |
| 13       | Click on <b>Ok</b> to the confirmation message. At this stage the document will be sent to Essential Energy free consideration.                                                                                                    |  |  |  |  |  |  |  |
|          | Change order 16 for document (Blanket Purchase Agreement) 2647 was submitted for approval.                                                                                                    |  |  |  |  |  |  |  |